#### Ⅳ. 振込振替

## 振込振替の流れ

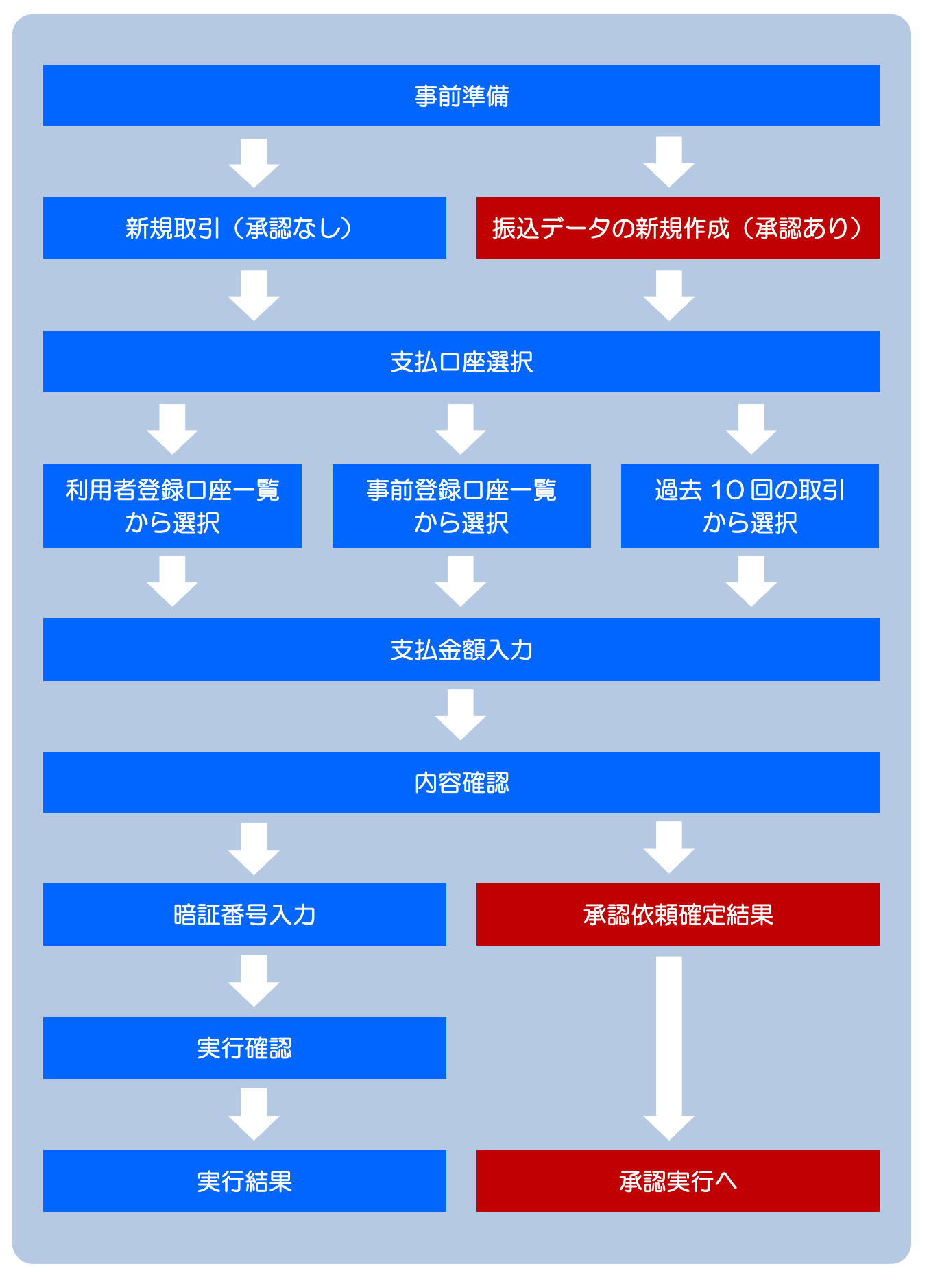

#### ①資金移動メニュー ログイン後の画面より 【資金移動】をクリックします。 ほくしんビジネスバンキング ログイン名:北信太郎 様(管理者ユーザ) <u>小</u> 北央信用組合 文字サイズを変更 小 中 大 2010年10月01日 09時31分05秒 ♥> 資金移動 🔓 ホーム 📄 明細照会 🕥 承認 🛛 🔎 管理 🕞 でんさいネット 業務選択 BSSK001 ∷ 振込振替 企業が持つ口座から他の口座への資金移動を行うことができます。 企業が持つ預金口座から、取引毎に振込先口座情報、及び日付、金額を指定し、複数の振込を 一括で行うことができます。 総合振込 企業が持つ預金口座から、指定した各社員の口座、及び日付、金額を指定し、振込を行うことがで ∷給与・賞与振 【振込振替】をクリックします。

#### 振込振替におけるご留意事項

◎振込指定日は28日先までの営業日を指定することで振込予約が可能です。

共通操作

- ◎振込振替実行後、当組合より振込振替受付番号を記入した電子メールをお送りしますので、必ず内容を ご確認ください。
- ◎予約扱いで振込振替依頼を行った場合は、振込指定日早朝に資金が引落されますので、振込指定日前 日までに振込資金をご入金ください。

残高が不足している場合は、その振込振替は取り消されたものとして取り扱いします。

- ◎振込振替は時間に余裕をもって操作を行ってください。受付時間間際はお取引が集中し、時間内にお取 引が完了しない場合がありますのでご注意ください。
- ◎1日あたりの振込振替限度額と、本日の振込振替累積額を画面上でご確認のうえ、振込振替手続きを行ってください。
- ◎振込先の口座の種類(科目)、口座番号、受取人名が相違していると、振込ができない場合があります。 この場合、お取引店窓口にて振込の訂正、または組戻しの手続きが必要となることがありますので、+ 分にご確認のうえご入力ください。なお、組戻しの場合、振込手数料の他に組戻し手数料が必要となり ます。

## ②作業内容選択

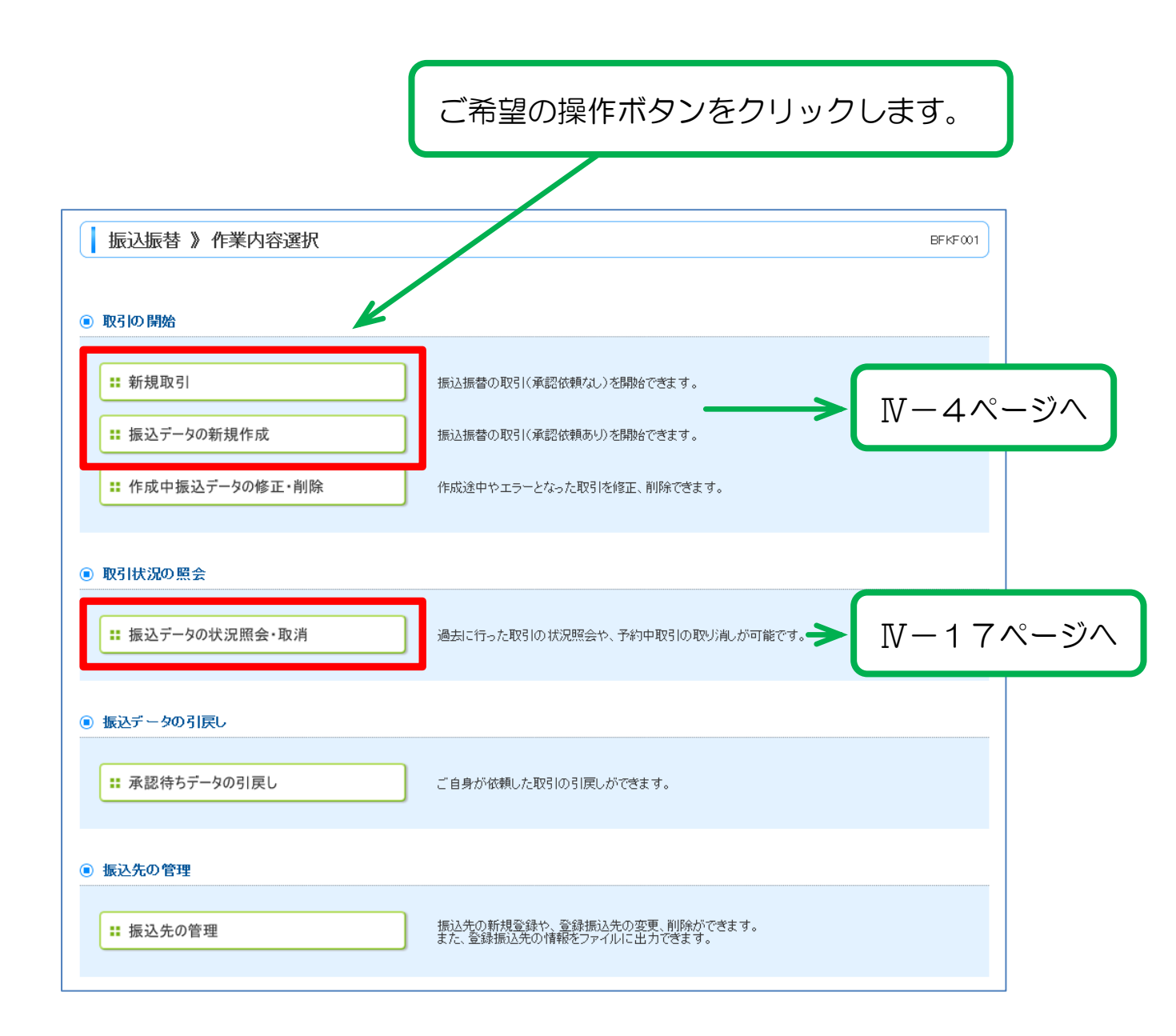

## 新規取引

## ①支払口座選択

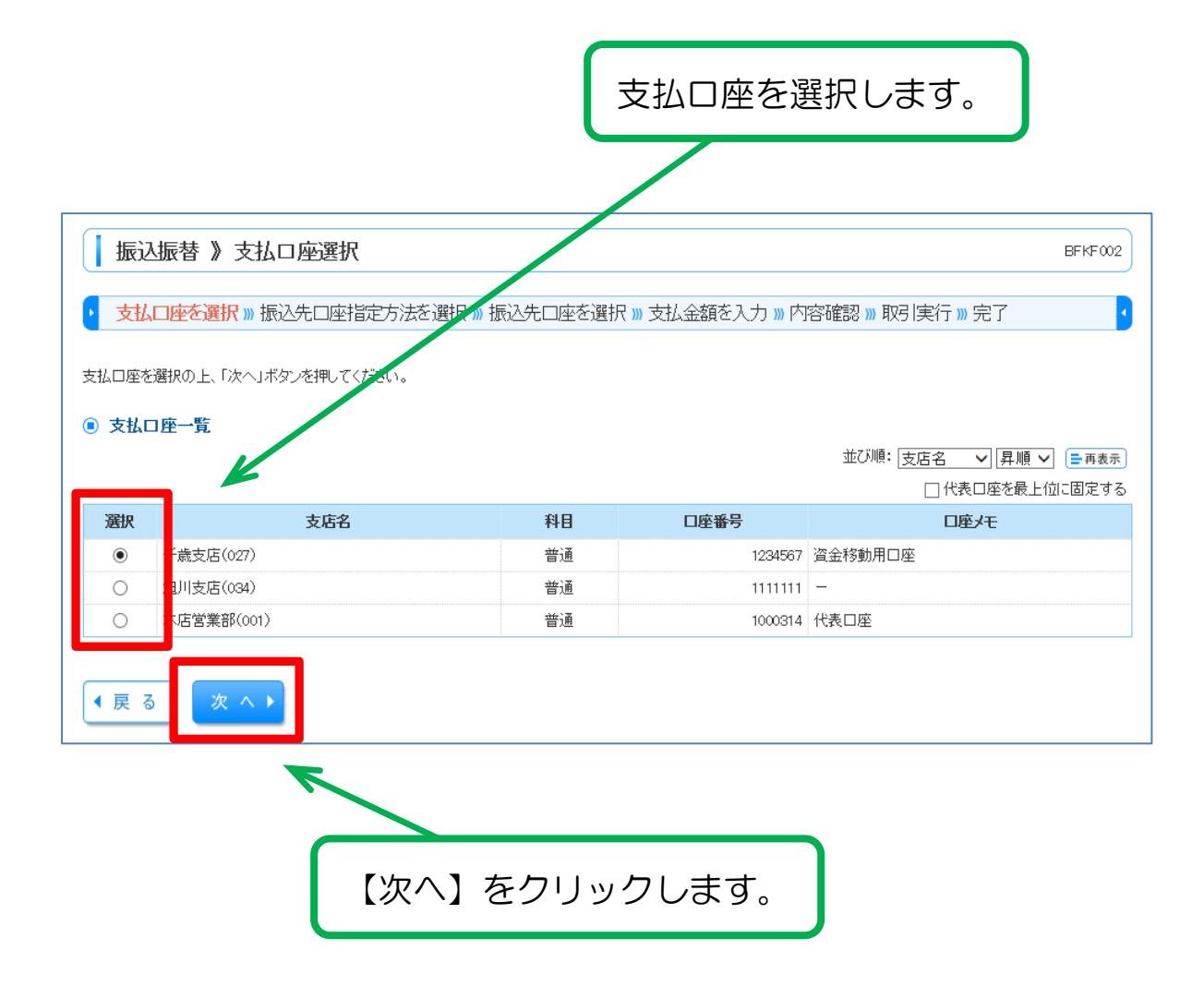

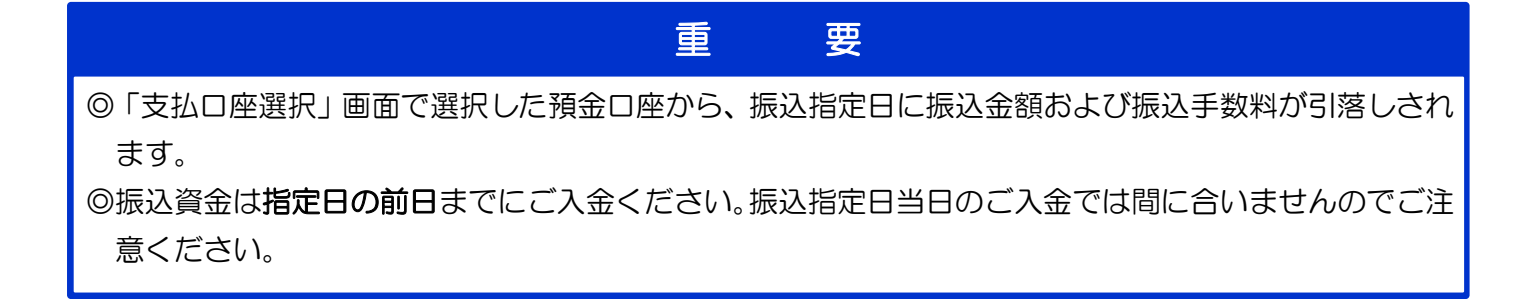

## ②振込先口座指定方法を選択

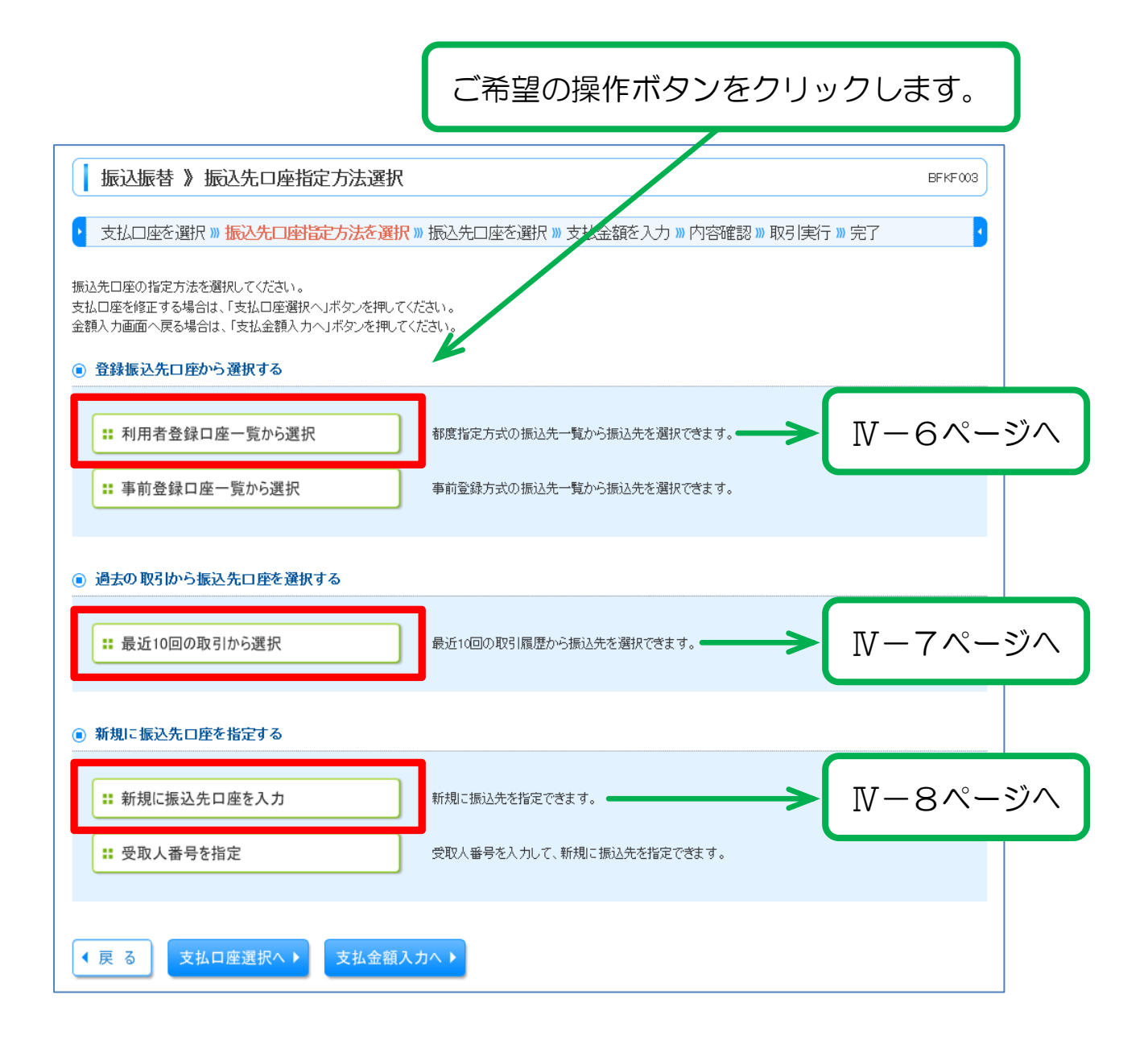

# ③(a)利用者登録口座一覧から選択

|                                                                                                    | 振替 》 都度指定方式振ì                                                                                                    | 入先口座選択                                                                                                    |                                                                                                    |                                                                                         |                                                                                                    | BFKF004                                                                                                    |
|----------------------------------------------------------------------------------------------------|----------------------------------------------------------------------------------------------------|----------------------------------------------------------------------------------------------------|----------------------------------------------------------------------------------------------------|-----------------------------------------------------------------------------------------|----------------------------------------------------------------------------------------------------|----------------------------------------------------------------------------------------------------|
|                                                                                                    |                                                                                                    |                                                                                                    |                                                                                                    |                                                                                         |                                                                                                    |                                                                                                    |
| ・ 支払口座を選択 » 振込先口座指定方法を選択 » 振込先口座を選択 » 支払金額を入力 » 内容確認 » 取引実行 » 完了 ・                                                                                                    |                                                                                                    |                                                                                                    |                                                                                                    |                                                                                         |                                                                                                    |                                                                                                    |
| 込先を選択<br>込先は一月                                                                                                    | Rの上、「次へ」ボタンを押してください。<br>寛に10件まで選択できます。                                                                                                    | 0                                                                                                    |                                                                                                    |                                                                                         |                                                                                                    |                                                                                                    |
| <b>振込先</b><br><b> 回</b> 絞りジ                                                                                                    | ロ <b>座の 絞り 込み</b><br>とみ条件を開く                                                                                                    | を閉じる                                                                                                    |                                                                                                    |                                                                                         |                                                                                                    |                                                                                                    |
| 線リ込み第<br>条件を複数<br>金融機制<br>支店名:<br>科目ロ1                                                                                                    | 徐作を入力の上、「絞り込み」ボタンを持     叙入力した場合、すべての条件を満た     名:     「     二     二 | 甲してください。<br>す振込先を一覧で表示します。<br>(半角数字7桁以内)                                                                                                    |                                                                                                    |                                                                                         |                                                                                                    |                                                                                                    |
| 受取人名                                                                                                    |                                                                                                    | (¥1                                                                                                    | 930文字以内)                                                                                                    |                                                                                         |                                                                                                    |                                                                                                    |
| 登録名:                                                                                                    |                                                                                                    |                                                                                                    |                                                                                                    | (全角3                                                                                    | 0文字以内[半角可])                                                                                                    |                                                                                                    |
| クループ                                                                                                    | <ul> <li>101月初支払クルー</li> <li>15: 利用可能 </li> </ul>                                                                                                    | ]                                                                                                    |                                                                                                    |                                                                                         |                                                                                                    |                                                                                                    |
| <b>▶▶</b> ▶ 彩                                                                                                    | 的这み                                                                                                    |                                                                                                    |                                                                                                    |                                                                                         |                                                                                                    |                                                                                                    |
| ※将来利用                                                                                                    | 用できなく                                                                                                    |                                                                                                    |                                                                                                    |                                                                                         |                                                                                                    |                                                                                                    |
| ※利用でき<br>※口座確語                                                                                                    | ができ 対象の振                                                                                                    | 込先を選択します                                                                                                    | す。                                                                                                    |                                                                                         |                                                                                                    |                                                                                                    |
|                                                                                                    |                                                                                                    | /                                                                                                    |                                                                                                    |                                                                                         |                                                                                                    |                                                                                                    |
| ) 登録振                                                                                                    | 込先一覧                                                                                                    | クリックす                                                                                                    | ると各                                                                                                    | 振込の                                                                                     | 詳細が表示す                                                                                                    | されます                                                                                                    |
|                                                                                                    | K                                                                                                    |                                                                                                    |                                                                                                    |                                                                                         |                                                                                                    |                                                                                                    |
| 10ページ道                                                                                                    | 🍯 🖸 前ページ                                                                                                    | 1 2 3 4 5 6 7                                                                                                    | 8 9 10                                                                                                    |                                                                                         | 次ページ 📑                                                                                                    | 10ページ次 …                                                                                                    |
| 10ページ道<br><b>選択</b>                                                                                                    | 前<br>一前ページ<br>登録名<br>受取人名                                                                                                    | 1 2 3 4 5 6 7<br>金融機関名<br>支店名                                                                                                    | 8 9 10<br>科目                                                                                                    | 口座番号                                                                                    | 次ページ .●<br>手数料                                                                                                    | 10ページル ···<br>操作                                                                                                    |
| 10ページ道<br><b>選択</b><br>□                                                                                                    | 前<br>・<br>・<br>・<br>・<br>・<br>・<br>・<br>・<br>・<br>・<br>・<br>・<br>・                                                                                                    | 1     2     3     4     5     6     7       金融機関名<br>支店名       太平洋銀行(0111)       北海道支店(222)                                                                                                    | 8 9 10<br><b>科目</b><br>普通                                                                                                    | <b>口座番号</b><br>2100001                                                                  | 次ページ ●<br><b>手数料</b><br>当方負担                                                                                                    | 10ページ次 »<br><b>操作</b><br>詳細 ▼                                                                                                    |
| 10ページ道<br>選択<br>☑<br>☑                                                                                                    | <ul> <li>○前ページ</li> <li>登録名<br/>受取人名</li> <li>受取人名</li> </ul>                                                                                                    | 1     2     3     4     5     6     7       金融機関名<br>支店名       太平洋銀行(0111)       北海道支店(222)       NTTデージ銀行(9998)       本店営業部(001)                                                                                                    | 8 9 10<br><b>科目</b><br>普通<br>普通                                                                                                    | 口座番号<br>2100001<br>2100002                                                              | 次ページ ●<br><b>手数料</b><br>当方負担<br>(登録済み金額)                                                                                                    | 10ページ次 n<br><b>操作</b><br>詳細 ▼<br>詳細 ▼                                                                                                    |
| 10ページ第<br>選択<br>又<br>「<br>「<br>「<br>」<br>「<br>」<br>「<br>」<br>「<br>」<br>「<br>」<br>「<br>」<br>「<br>」<br>「<br>」                                                                                                    | <ul> <li>前ページ</li> <li>登録名<br/>受取人名</li> <li>受取人名</li> <li>日本商事<br/>かシニホンショウン(か)</li> <li>5日本商事<br/>シニホンショウン(か)</li> <li>5日本商事<br/>シニホンショウン(か)</li> </ul>                                                                                                    | 1     2     3     4     5     6     7       金融機関名<br>支店名     支店名     大平洋銀行(0111)<br>北海道支店(222)     -     -     -       NTTデー分銀行(9998)<br>本店営業部(001)     -     -     -     -                                                                                                    | 8 9 10<br><b>科目</b><br>普通<br>普通<br>普通                                                                                                    | <b>口座番号</b><br>2100001<br>2100002<br>2100003                                            | 手数料<br>当方負担<br>(登録済み金額)<br>当方負担<br>当方負担<br>当方負担                                                                                                    | 10ページ/次 い<br>操作<br>詳細 マ<br>詳細 マ                                                                                                    |
| 10ページ7<br><b>選択</b><br>「」<br>「」<br>「」<br>「」<br>「」<br>「」<br>「」<br>「」<br>「」<br>「」                                                                                                    | <ul> <li>前ページ</li> <li>登録名<br/>受取人名</li> <li>受取人名</li> <li>日本商事<br/>かシニホンショウジ(カ)</li> <li>5日本商事<br/>シニホンショウジ(カ)</li> <li>5日本商事<br/>シニホンショウジ(カ)</li> <li>5日本商事<br/>シニホンショウジ(カ)</li> <li>5日本商事<br/>シニホンショウジ(カ)</li> <li>5日本商事<br/>シニホンショウジ(カ)</li> </ul>                                                                                                    | 1     2     3     4     5     6     7       金融機関名<br>支店名     支店名     大平洋銀行(0111)<br>北海道支店(222)     -     -     -       NTTデー分銀行(3998)<br>本店営業部(001)     -     -     -     -       NTTデー分銀行(3998)<br>型踏加支店(011)     -     -     -       蝦茸和支店(011)     -     -     -       火田子デー分銀行(3998)     -     -     -       蝦茸和支店(011)     -     -     -                                                                                                    | 8 9 10<br><b>科目</b><br>一 普通<br>一 普通<br>普通<br>普通                                                                                                    | □座番号<br>2100001<br>2100002<br>2100003<br>2100003                                        | また方負担 ( 金録派済み金額)  たたう負担 ( 金録派済み金額)  たたう負担 ( 金録派済み金額)  たたう負担 ( 金録派済み金額)  たたう負担 ( 金録派済み金額)  たたう負担 ( 金録派済み金額)                                                                                                    | 10ページンケ w<br>操作<br>詳細マ<br>詳細マ<br>詳細マ                                                                                                    |
| 10ページ7<br><b>遊訳</b><br>一<br>・<br>の<br>の<br>の<br>の<br>の<br>の<br>の<br>の<br>の<br>の<br>の<br>の<br>の                                                                                                    |                                                                                                    | 1     2     3     4     5     6     7       金融機関名<br>支店名     支店名     支店名     5     5     6     7       次用     大平洋銀行(0111)<br>北海道支店(222)     北海道支店(222)     1     1     1       NTTデー分銀行(9998)<br>本店営業部(001)     1     1     1     1       戦売銀行(0333)<br>インターネット支店(444)     1     1     1       太平洋銀行(0111)<br>北海道支店(222)     1     1     1                                                                                                    | 8 9 10<br>日 1 1 1 1 1 1 1 1 1 1 1 1 1 1 1 1 1 1 1                                                                                                    | 口座番号<br>2100001<br>2100002<br>2100003<br>2100004<br>2100009                             |                                                                                                    | 10ページ/次 »<br><b>操作</b><br>詳細▼<br>詳細▼<br>詳細▼                                                                                                    |
| 10ページア<br>通知<br>一<br>一<br>二<br>二<br>二<br>二<br>二<br>二<br>二<br>二<br>二<br>二<br>二<br>二<br>二                                                                                                    | <ul> <li>○ 前ページ</li> <li>登録名<br/>受取人名</li> <li>受取人名</li> <li>日本商事<br/>カシニホンショウジ(カ)</li> <li>5日本商事<br/>シニホンショウジ(カ)</li> <li>5日本商事<br/>シニホンショウジ(カ)</li> <li>たい、、、、、、、、、、、、、、、、、、、、、、、、、、、、、、、、、、、、</li></ul>                                                                                                    | 1       2       3       4       5       6       7         金融機関名<br>支店名       支店名       大平洋銀行(0111)<br>北海道支店(222)       -       -       -         NTTデー分銀行(9998)<br>本店営業部(01)       -       -       -       -       -         NTTデー分銀行(9998)<br>本店営業部(01)       -       -       -       -       -       -         数現気銀行(0333)<br>インターネット支店(444)       -       -       -       -       -       -         太平洋銀行(0111)<br>北海道支店(222)       -       1       2       3       4       5       6       7                                                                                                    | 8 9 10<br>A 日<br>一<br>日<br>日<br>日<br>日<br>日<br>日<br>日<br>日<br>日<br>日<br>日<br>日<br>日                                                                                                    | □座番号 2100001 2100002 2100003 2100003 2100004 2100009                                    |                                                                                                    | 10ページズ »<br><b>抹作</b><br>詳細 ▼<br>詳細 ▼<br>詳細 ▼<br>詳細 ▼                                                                                                    |
| 10ページ7<br>選択<br>□<br>「<br>「<br>「<br>「<br>「<br>「<br>「<br>「<br>「<br>「<br>「<br>「<br>「                                                                                                    | <ul> <li>前ページ</li> <li>登録名<br/>受取人名</li> <li>受取人名</li> <li>日本商事<br/>かシニネンショウジ(カ)</li> <li>日本商事<br/>シニネンショウジ(カ)</li> <li>5日本商事<br/>シニネンショウジ(カ)</li> <li>5日本商事<br/>ウニネンショウジ(カ)</li> <li>た日本商事<br/>ウニネンショウジ(カ)</li> <li>た日本商事<br/>なーネジショウジ(カ)</li> <li>計 前ページ</li> <li>ロする際、登録されている支払金額を<br/>金額を使用しない<br/>金額を使用する</li> </ul>                                                                                                    | 1       2       3       4       5       6       7         金焼機駅名<br>支店名       支店名               次平洋銀行(0111)<br>北海道支店(222)       北海道支店(222)       ・       ・       ・       ・       ・       ・       ・       ・       ・       ・       ・       ・       ・       ・       ・       ・       ・       ・       ・       ・       ・       ・       ・       ・       ・       ・       ・       ・       ・       ・       ・       ・       ・       ・       ・       ・       ・       ・       ・       ・       ・       ・       ・       ・       ・       ・       ・       ・       ・       ・       ・       ・       ・       ・       ・       ・       ・       ・       ・       ・       ・       ・       ・       ・       ・       ・       ・       ・       ・       ・       ・       ・       ・       ・       ・       ・       ・       ・       ・       ・       ・       ・       ・       ・       ・       ・       ・       ・       ・       ・       ・       ・       ・       ・       ・       ・       ・       ・ </td <td>8     9     10       第     第     第       第     第     第       第     第     第       10     10       10     10</td> <td>□座番号 2100001 2100002 2100003 2100004 2100009</td> <td>また方負担<br/>生方負担<br/>生方負担<br/>(登録済み金額)<br/>当方負担<br/>(登録済み金額)<br/>た方負担<br/>(登録済み金額)<br/>た方負担<br/>(登録済み金額)<br/>た方負担<br/>(登録済み金額)<br/>た方負担<br/>(登録済み金額)<br/>た方負担<br/>(登録済み金額)<br/>た方負担<br/>(登録済み金額)<br/>(登録済み金額)<br/>(登録 (登録)<br/>(登録)<br/>(登録)<br/>(登録)<br/>(登録)<br/>(登録)<br/>(登録)<br/>(登録)<br/>(登録)<br/>(登録)<br/>(登録)<br/>(登録)<br/>(登録)<br/>(登録)<br/>(登録)<br/>(登録)<br/>(登録)<br/>(登録)<br/>(登録)<br/>(登録)<br/>(登録)<br/>(登録)<br/>(登録)<br/>(登録)<br/>(登録)<br/>(登録)<br/>(登)<br/>(登)<br/>(登)</td> <td>10ページ次 »<br/><b>操作</b><br/>詳細 マ<br/>詳細 マ<br/>詳細 マ<br/>詳細 マ<br/>詳細 マ<br/>10ページ次 »</td> | 8     9     10       第     第     第       第     第     第       第     第     第       10     10       10     10                                                                                                    | □座番号 2100001 2100002 2100003 2100004 2100009                                            | また方負担<br>生方負担<br>生方負担<br>(登録済み金額)<br>当方負担<br>(登録済み金額)<br>た方負担<br>(登録済み金額)<br>た方負担<br>(登録済み金額)<br>た方負担<br>(登録済み金額)<br>た方負担<br>(登録済み金額)<br>た方負担<br>(登録済み金額)<br>た方負担<br>(登録済み金額)<br>(登録済み金額)<br>(登録 (登録)<br>(登録)<br>(登録)<br>(登録)<br>(登録)<br>(登録)<br>(登録)<br>(登録)<br>(登録)<br>(登録)<br>(登録)<br>(登録)<br>(登録)<br>(登録)<br>(登録)<br>(登録)<br>(登録)<br>(登録)<br>(登録)<br>(登録)<br>(登録)<br>(登録)<br>(登録)<br>(登録)<br>(登録)<br>(登録)<br>(登)<br>(登)<br>(登)                        | 10ページ次 »<br><b>操作</b><br>詳細 マ<br>詳細 マ<br>詳細 マ<br>詳細 マ<br>詳細 マ<br>10ページ次 »                                                                                                    |
| 10ページ7                                                                                                    | <ul> <li>前ページ</li> <li>登録名<br/>受取人名</li> <li>受取人名</li> <li>日本商事<br/>かシニホシショウジウカ</li> <li>日本商事<br/>シニホショウジウカ</li> <li>5000000000000000000000000000000000000</li></ul>                                                                                                    | 1       2       3       4       5       6       7         金融機関化<br>支店名       支店名       1       1       1       1       1       1       1       1       1       1       1       1       1       1       1       1       1       1       1       1       1       1       1       1       1       1       1       1       1       1       1       1       1       1       1       1       1       1       1       1       1       1       1       1       1       1       1       1       1       1       1       1       1       1       1       1       1       1       1       1       1       1       1       1       1       1       1       1       1       1       1       1       1       1       1       1       1       1       1       1       1       1       1       1       1       1       1       1       1       1       1       1       1       1       1       1       1       1       1       1       1       1       1       1       1       1       1       1                                                                                                    | 8 9 10<br>F HI<br>F HI<br>F H | DEE番号<br>210001<br>210002<br>210003<br>210004<br>210009                                 | またす<br>また<br>また<br>なた<br>うた<br>うた<br>うた<br>うた<br>うた<br>うた<br>うた<br>うた<br>うた<br>う                                                                                                    | 10ページ次<br>排細マ<br>詳細マ<br>詳細マ<br>詳細マ<br>詳細マ<br>詳細マ                                                                                                    |
| <ul> <li>10ページパ</li> <li>選択</li> <li>ゴ</li> <li>ゴ</li> <li>ゴ</li> <li>ゴ</li> <li>「高瀬なし</li> <li>「原る額</li> <li>「二二ジ</li> <li>「二二ジ</li> <li>「二二ジ</li> <li>「二二ジ</li> <li>「二二ジ</li> <li>「二二ジ</li> <li>「二二ジ</li> <li>「二二ジ</li> <li>「二二ジ</li> <li>「二二ジ</li> <li>「二二ジ</li> <li>「二二ジ</li> <li>「二二ジ</li> <li>「二二ジ</li> <li>「二二ジ</li> <li>「二二ジ</li> <li>「二二ジ</li> <li>「二二ジ</li> <li>「二二ジ</li> <li>「二二ジ</li> <li>「二ジ</li> <li>「二二ジ</li> <li>「二二ジ</li> <li>「二二ジ</li> <li>「二二ジ</li> <li>「二二ジ</li> <li>「二二ジ</li> <li>「二二ジ</li> <li>「二二ジ</li> <li>「二二ジ</li> <li>「二二ジ</li> <li>「二二ジ</li> <li>「二二ジ</li> <li>「二二ジ</li> <li>「二二ジ</li> <li>「二二ジ</li> <li>「二ジ</li> <li>「二ジ</li> <li>「二</li> <li>「二</li> <li></li></ul>                                                                                                    | <ul> <li>前ページ</li> <li>登録名<br/>受取人名</li> <li>受取人名</li> <li>日本商事<br/>かシェネッショウジ(か)</li> <li>西日本商事<br/>シェネッショウジ(か)</li> <li>西日本商事<br/>ウェネッショウジ(か)</li> <li>たいショウジ(か)</li> <li>た日本商事<br/>ウェネッショウジ(か)</li> <li>前ページ</li> <li>にのる際、登録されている支払金額を<br/>金額を使用しない</li> <li>金額を使用しない</li> </ul>                                                                                                    | 1       2       3       4       5       6       7         金融機関化<br>支店名       大平洋銀行(0111)<br>北海道支店(222)             NTTデー分銀行(9998)<br>本店営業部(001)              WTTデー分銀行(9998)<br>本店営業部(001)              WTTデー分銀行(9998)<br>本店営業部(001)              WR実銀行(0333)<br>インターネット支店(444)              大平洋銀行(0111)<br>北海道支店(222)       1       2       3       4       5       6       7         コピーして使用するか、選択してください。                                                                                                    | 9       10         第目       第目         第目       第目         第目       第目         第目       第目         第目       第目         第目       第目         第目       第目         第目       第目         第目       第目         第日       第目         第日       第日         第日       第日                                                                                                    | D座番号<br>210001<br>210002<br>210003<br>210004<br>210009<br>210009<br>210009<br>5<br>で使用う | またまた<br>またまた<br>また                                                                                                    | 10ページン<br>排細マ<br>詳細マ<br>詳細マ<br>詳細マ<br>詳細マ<br>ご<br>詳細マ<br>ご<br>詳細マ<br>こ<br>お細マ<br>こ<br>ま細マ<br>こ<br>ま細マ<br>こ<br>ま細マ<br>こ<br>ま細マ<br>こ<br>ま細マ<br>こ<br>ま細マ<br>こ<br>ま細マ<br>こ<br>ま細マ<br>こ<br>ま細マ<br>こ<br>ま細マ<br>こ<br>ま細マ<br>こ<br>ま細マ<br>こ<br>ま細マ<br>こ<br>ま細マ<br>こ<br>ま細マ<br>こ<br>ま細マ<br>こ<br>ま<br>細<br>マ<br>こ<br>ち<br>の<br>の<br>の<br>の<br>の<br>の<br>の<br>の<br>の<br>の<br>の<br>の<br>の |
| <ul> <li>10ページア</li> <li>選択</li> <li>ご</li> <li>ご</li> <li< td=""><td><ul> <li>前ページ</li> <li>登録名<br/>受取人名</li> <li>受取人名</li> <li>F日本商事<br/>カシニネシショウジ(カ)</li> <li>5日本商事<br/>シニネシショウジ(カ)</li> <li>第日本商事<br/>シニネシショウジ(カ)</li> <li>たの方(ドウラドウサン(カ)</li> <li>たの方(ドウラドウサン(カ)</li> <li>たの方(ドウラ)</li> <li>たの方(ドウラ)</li> <li>たの方(ドウス)</li> <li>たの方(ドウラ)</li> <li>たの方(ドウ)</li> <li>たの方(ドウラ)</li> <li>たの方(ドウ)</li> <li>たの方(ドウラ)</li> <li>たの方(ドウ)</li> <li>たの方(ドウ)</li> <li></li></ul></td><td>1       2       3       4       5       6       7         金融機関化<br/>支店名       大平洋銀行(0111)<br/>北海道支店(222)       ・       ・       ・       ・         NTTデー分銀行(9998)<br/>本店営業部(001)       ・       ・       ・       ・       ・         製売銀行(0333)<br/>インターネット支店(444)       ・       ・       ・       ・       ・         大平洋銀行(0111)<br/>北海道支店(222)       ・       ・       ・       ・       ・         北海道支店(212)       ・       ・       ・       ・       ・       ・         小方ーネット支店(444)       ・       ・       ・       ・       ・       ・       ・         1       2       3       4       5       6       7         コピーして使用するか選択してくたさい。       ・       ・       ・       ・       ・       ・</td><td>8 9 10<br/>1 9 前<br/>9 前<br/>9 前<br/>9 前<br/>1 9 10<br/>1 9 10<br/>1 9 10<br/>1 9 10<br/>1 1 1 1 1 1 1 1 1 1 1 1 1 1 1 1 1 1 1</td><td>LEE番号<br/>210001<br/>210002<br/>210003<br/>210004<br/>210009</td><td>手数科<br/>当方角担<br/>先方角担<br/>(空録第み金額)<br/>当方角担<br/>(古角担<br/>(古角担<br/>(古角担<br/>(古合類)<br/>大次ージ・<br/>)<br/>ふべージ・<br/>)</td><td>10ページン:<br/>排細マ<br/>詳細マ<br/>詳細マ<br/>詳細マ<br/>詳細マ<br/>詳細マ</td></li<></ul> | <ul> <li>前ページ</li> <li>登録名<br/>受取人名</li> <li>受取人名</li> <li>F日本商事<br/>カシニネシショウジ(カ)</li> <li>5日本商事<br/>シニネシショウジ(カ)</li> <li>第日本商事<br/>シニネシショウジ(カ)</li> <li>たの方(ドウラドウサン(カ)</li> <li>たの方(ドウラドウサン(カ)</li> <li>たの方(ドウラ)</li> <li>たの方(ドウラ)</li> <li>たの方(ドウス)</li> <li>たの方(ドウラ)</li> <li>たの方(ドウ)</li> <li>たの方(ドウラ)</li> <li>たの方(ドウ)</li> <li>たの方(ドウラ)</li> <li>たの方(ドウ)</li> <li>たの方(ドウ)</li> <li></li></ul>                                                                                                    | 1       2       3       4       5       6       7         金融機関化<br>支店名       大平洋銀行(0111)<br>北海道支店(222)       ・       ・       ・       ・         NTTデー分銀行(9998)<br>本店営業部(001)       ・       ・       ・       ・       ・         製売銀行(0333)<br>インターネット支店(444)       ・       ・       ・       ・       ・         大平洋銀行(0111)<br>北海道支店(222)       ・       ・       ・       ・       ・         北海道支店(212)       ・       ・       ・       ・       ・       ・         小方ーネット支店(444)       ・       ・       ・       ・       ・       ・       ・         1       2       3       4       5       6       7         コピーして使用するか選択してくたさい。       ・       ・       ・       ・       ・       ・                                                                                                    | 8 9 10<br>1 9 前<br>9 前<br>9 前<br>9 前<br>1 9 10<br>1 9 10<br>1 9 10<br>1 9 10<br>1 1 1 1 1 1 1 1 1 1 1 1 1 1 1 1 1 1 1                                                                                                     | LEE番号<br>210001<br>210002<br>210003<br>210004<br>210009                                 | 手数科<br>当方角担<br>先方角担<br>(空録第み金額)<br>当方角担<br>(古角担<br>(古角担<br>(古角担<br>(古合類)<br>大次ージ・<br>)<br>ふべージ・<br>)                                                                                                    | 10ページン:<br>排細マ<br>詳細マ<br>詳細マ<br>詳細マ<br>詳細マ<br>詳細マ                                                                                                    |
| 10ページ7<br>避快<br>□<br>□<br>□<br>□<br>□<br>□<br>□<br>□<br>□<br>□<br>□<br>□<br>□                                                                                                    | <ul> <li>前ページ</li> <li>登録名<br/>受取人名</li> <li>受取人名</li> <li>F日本商事<br/>からニホシショウジ(か)</li> <li>5日本商事<br/>シニホシショウジ(か)</li> <li>5日本商事<br/>からいの(ローク)</li> <li>たいの(ローク)</li> <li>た日本商事<br/>からいの(ローク)</li> <li>たいの(ローク)</li> <li>た日本商事<br/>からい(ローク)</li> <li>たいの(ローク)</li> <li>たいの(ローク)</li>     &lt;</ul>                                                                                                    | 1       2       3       4       5       6       7         金融機関名<br>支店名       支店名       1       1       1       1       1       1       1       1       1       1       1       1       1       1       1       1       1       1       1       1       1       1       1       1       1       1       1       1       1       1       1       1       1       1       1       1       1       1       1       1       1       1       1       1       1       1       1       1       1       1       1       1       1       1       1       1       1       1       1       1       1       1       1       1       1       1       1       1       1       1       1       1       1       1       1       1       1       1       1       1       1       1       1       1       1       1       1       1       1       1       1       1       1       1       1       1       1       1       1       1       1       1       1       1       1       1       1       1                                                                                                    | 8 9 10                                                                                                    | D座番号<br>210001<br>210002<br>210003<br>210004<br>210009                                  | またまた<br>またまた<br>またまた<br>当方氏注<br>注方氏注<br>で<br>ご<br>読済み会部<br>う<br>たた<br>たた<br>たた<br>たた<br>たた<br>たた<br>たた<br>たた<br>た<br>で<br>読済み会部<br>し<br>、<br>たた<br>た<br>た<br>た<br>た<br>た<br>た<br>た<br>た<br>た<br>た<br>た<br>た                                                                                                    | 10ページ次 »<br>操作<br>詳細マ<br>詳細マ<br>詳細マ<br>詳細マ<br>10ページ次 »                                                                                                    |
| 10ページ7<br>選択<br>□<br>応調なし<br>□<br>二<br>二<br>二<br>二<br>二<br>二<br>二<br>二<br>二<br>二<br>二<br>二<br>二                                                                                                    | <ul> <li>○ 前ページ</li> <li>登録名<br/>受取人名</li> <li>受取人名</li> <li>日本商事<br/>かシニネシショウジ切</li> <li>5日本商事<br/>シニネジョウジ切</li> <li>5日本商事<br/>ウニネジョウジ切</li> <li>ため、ログワンクサン(力)</li> <li>た日本商事<br/>ウニネジョウジ切</li> <li>た日本商事<br/>ウニネジョウジ切</li> <li>市ページ</li> <li>ロする際、登録されている支払金額を:<br/>金額を使用しない</li> <li>金額を使用する</li> </ul>                                                                                                    | 1       2       3       4       5       6       7         金融機関名<br>支店名       大平洋銀行(0111)<br>北海道支店(222)       1       1       1       1       1       1       1       1       1       1       1       1       1       1       1       1       1       1       1       1       1       1       1       1       1       1       1       1       1       1       1       1       1       1       1       1       1       1       1       1       1       1       1       1       1       1       1       1       1       1       1       1       1       1       1       1       1       1       1       1       1       1       1       1       1       1       1       1       1       1       1       1       1       1       1       1       1       1       1       1       1       1       1       1       1       1       1       1       1       1       1       1       1       1       1       1       1       1       1       1       1       1       1       1       1       1       1                                                                                                    | 8 9 10<br>利田                                                                                                    | D座番号<br>210001<br>210002<br>210003<br>210004<br>210009<br>210009                        | またのでは、<br>またのでは、<br>またのでは、<br>またのでは、<br>またのでは、<br>またのでは、<br>またのでは、<br>たたででで、<br>していて、<br>またのでは、<br>たたいで、<br>していて、<br>していていて、<br>していていて、<br>していて、<br>していていて、<br>していて、<br>していていて、<br>していて、<br>していていて、<br>していて、<br>していて、<br>していて、<br>していて、<br>していて、<br>していて、<br>していて、<br>していて、<br>していて、<br>していて、<br>していて、<br>していて、<br>していて、<br>していて、<br>していて、<br>していて、<br>していて、<br>していて、<br>していて、<br>していて、<br>していて、<br>していて、<br>していて、<br>していて、<br>していていていていていていていていていていていていていていていていていていてい | 10ページン:<br>排組<br>詳細<br>詳細<br>詳細<br>ご<br>詳細<br>で<br>ご<br>詳細<br>で<br>こ<br>さ<br>で<br>つ<br>べ<br>一<br>ジ次<br>)<br>つ<br>で<br>つ<br>で<br>の<br>の<br>の                                                                                                    |

# ③(b) 最近10回の取引から選択

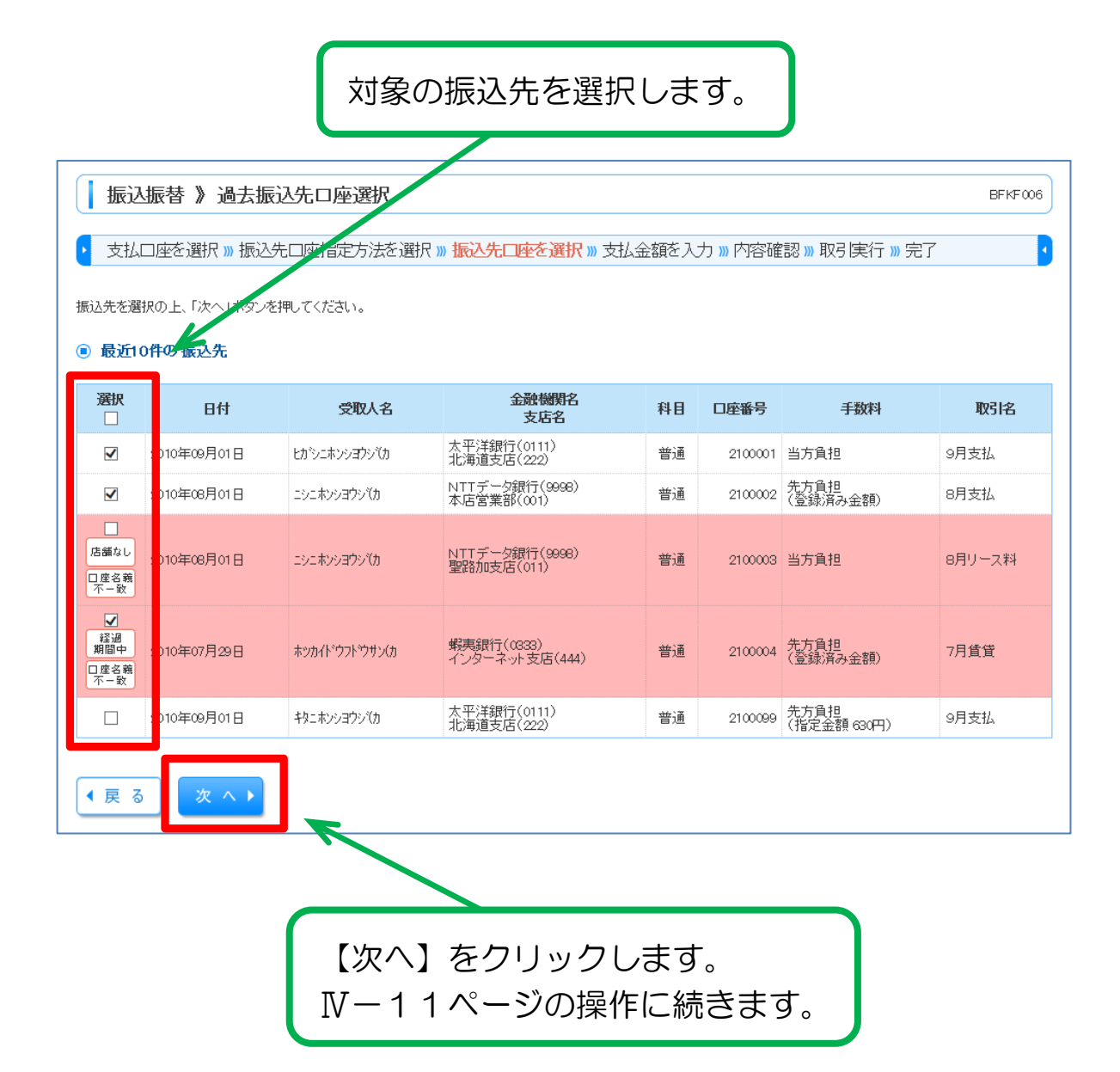

# ③(c)新規に振込先口座を入力

| 【文字ボタンによる入力】をクリックすると「金融機関検索」画面<br>が表示されますので「金融機関名」「支店名」を入力します。<br>*操作については次ページをご参照ください。 |                                                                          |         |  |  |
|-----------------------------------------------------------------------------------------|--------------------------------------------------------------------------|---------|--|--|
| 振込振替》新規口座 支払口座を選択 源 振込先ロ 以下の項目を入力の上、「次へ」ボタンを                                            | 入力<br>運指定方法を選択 »» 振込た口座を選択 »> 支払金額を入力 >>> 内容確認 >>> 取引実行<br>Effut < <ださい。 | BFKF007 |  |  |
| <ul> <li>※は必須入力項目です。</li> <li>振込先口座</li> </ul>                                          | <u> </u>                                                                 |         |  |  |
| 金融機関名※                                                                                  | 文字ボタンによる入力                                                               |         |  |  |
| 支店名 <mark>※</mark>                                                                      | 〔文字ボタンによる入力〕                                                             |         |  |  |
| 科目 口座番号※                                                                                | (半角数字7桁以内)                                                               |         |  |  |
| 登録名                                                                                     | (全角30文字以内[半角可])                                                          |         |  |  |
| ◆ 戻 る 次 へ ▶                                                                             |                                                                          |         |  |  |
| K                                                                                       | 「科目」を選択後「口座番号」を                                                          | 入力します。  |  |  |
| 【次へ】をクリックします。<br>Ⅳ-11ページの操作に続きます。                                                       |                                                                          |         |  |  |

#### 〇金融機関検索

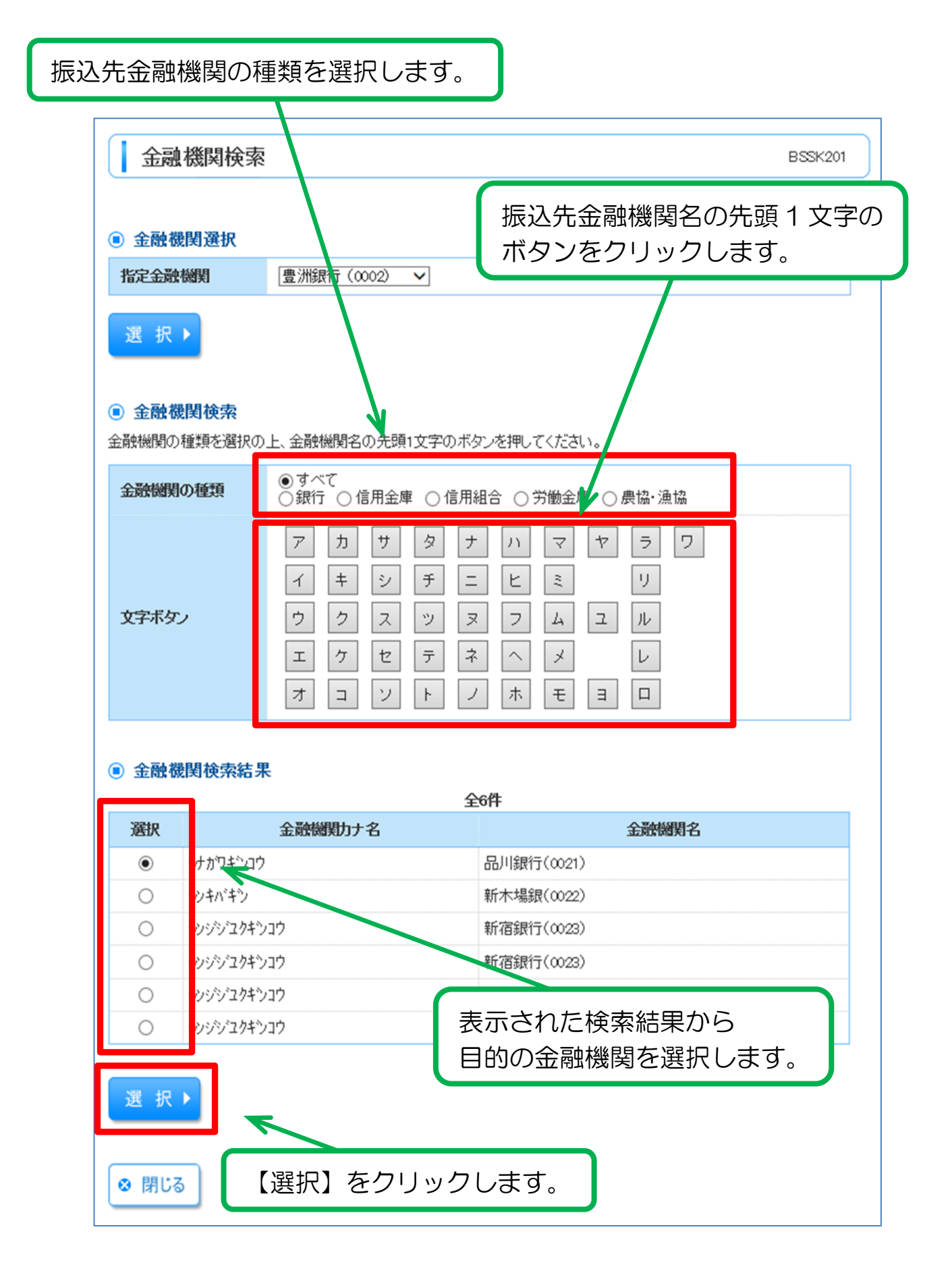

## 〇支店検索

|                                               | 打<br>5                                                                    | 辰込先金融機関の支店名<br>た頭 1 文字のボタンをク                        | の<br>'リックします。 |
|-----------------------------------------------|---------------------------------------------------------------------------|-----------------------------------------------------|---------------|
| 支店検索                                          |                                                                           |                                                     | BSSK202       |
| <ul> <li>支店検索</li> <li>支店名の先頭1文字のポ</li> </ul> | タンを押してください。                                                               |                                                     |               |
| 金融機関名 文字ボタン                                   | NTTデーG銀行<br>ア カ サ タ ナ<br>イ キ シ チ ニ<br>ウ ク ス ツ ヌ<br>エ ケ セ テ ネ<br>オ コ ソ ト レ | - ハマヤラワ<br>- ヒミリ<br>マスユル<br>マムユル<br>- ハメレ<br>- ホモヨロ |               |
| ◉ 支店検索結果                                      | 4                                                                         | 24件                                                 |               |
| 選択                                            | 支店力ナ名                                                                     | 支店名                                                 |               |
| ● 1 カサカシテン                                    |                                                                           | 赤坂支店(379)                                           |               |
| ০ : ১৮১৮১                                     |                                                                           | 芦屋支店(457)                                           |               |
| O גדעד׳ג                                      |                                                                           | 東支店(232)                                            |               |
| <ul> <li>〇 ビコシテン</li> </ul>                   |                                                                           | 我孫子支店(454)                                          |               |
| 選択♪<br>● 閉じる (選択)をクリックします。                    |                                                                           |                                                     |               |

④振込指定日、支払金額入力

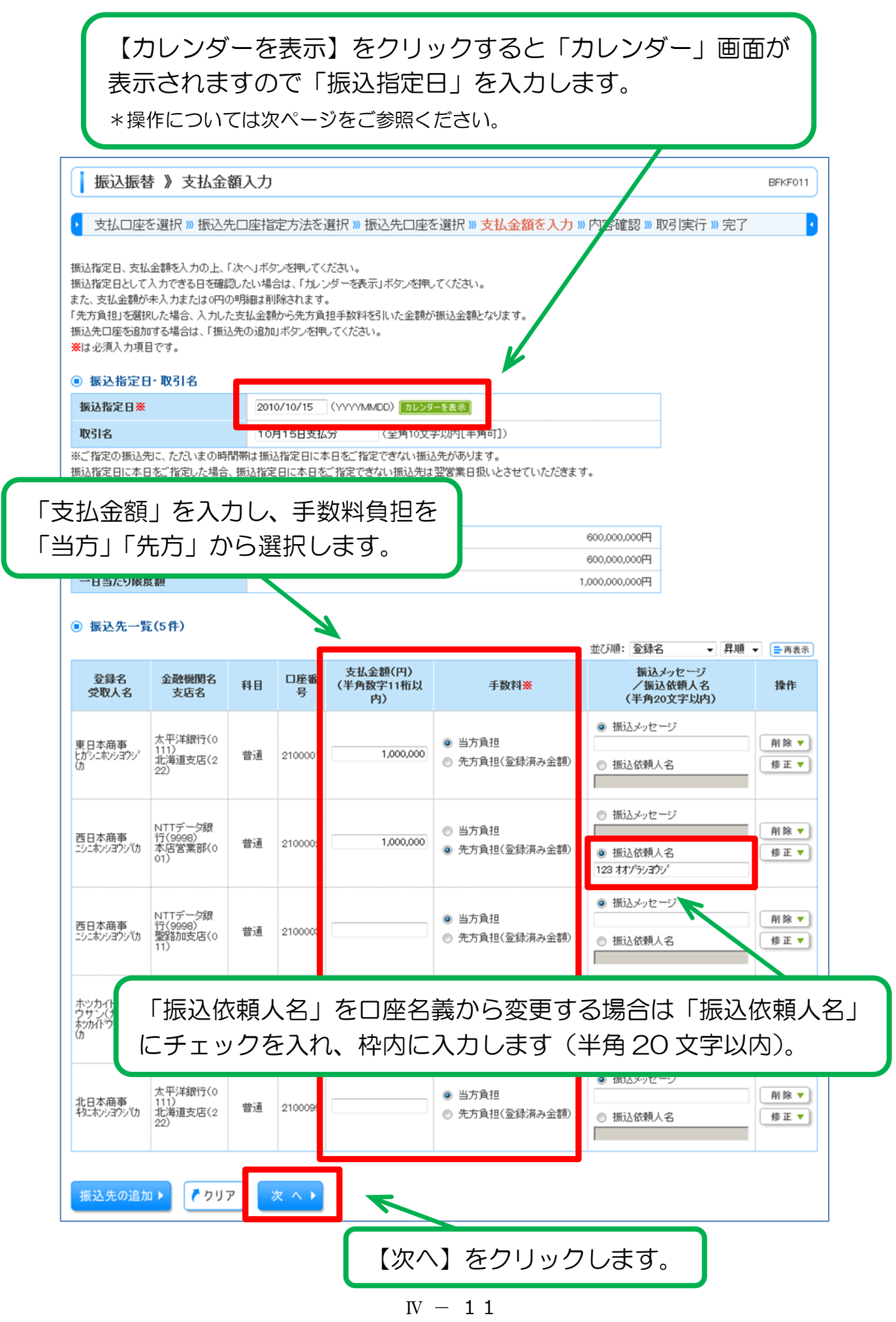

#### **Oカレンダー**

#### 振込指定日をクリックします。

\*青色の下線:北央信用組合の口座あて振込ができる日

\*赤色の下線:他金融機関の口座あて振込ができる日

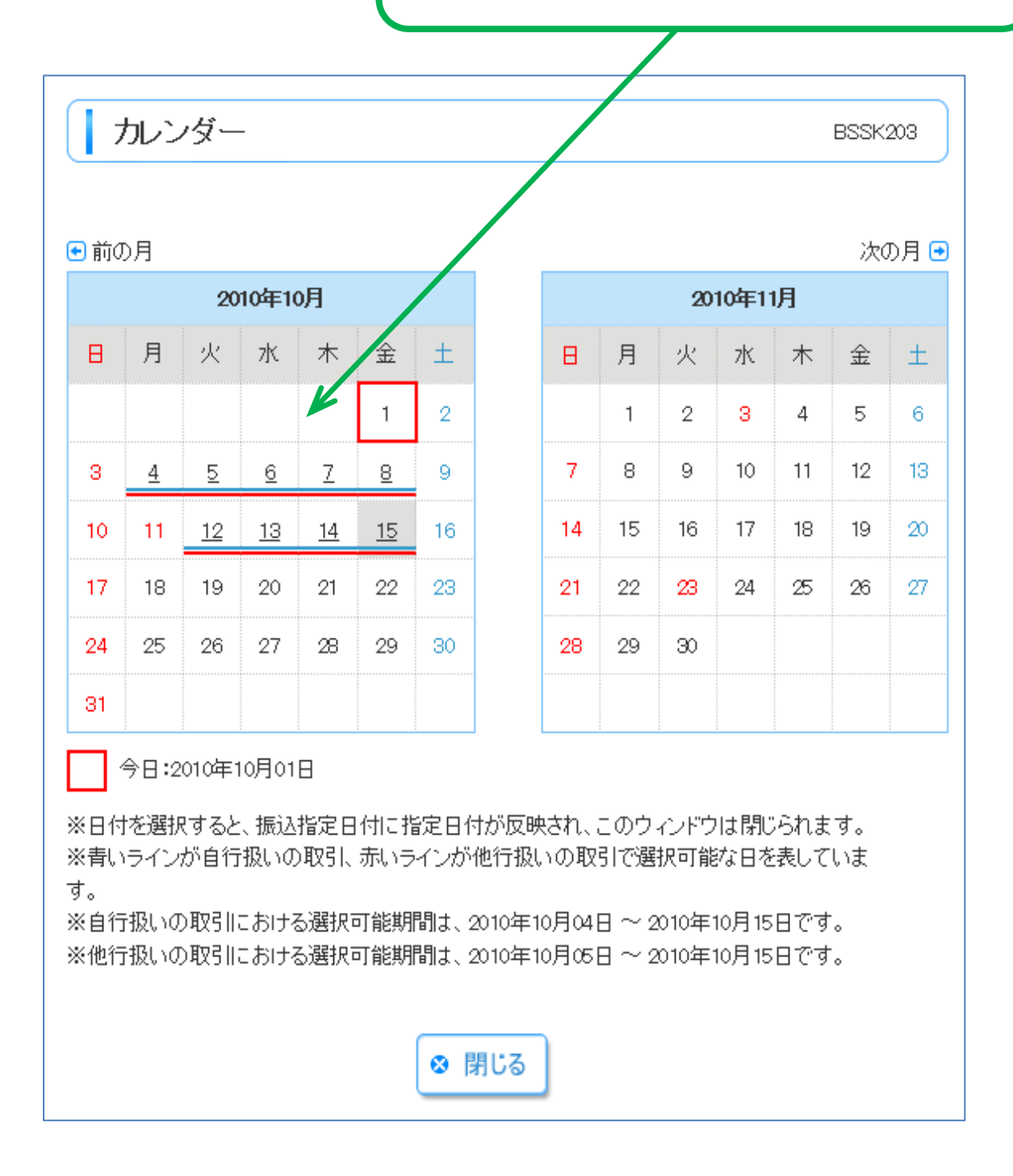

## ⑤内容確認

|                                                   |                                    | l              | 振込                     | を行う取               | 451内容が表             | すされ        | ます。                      |
|---------------------------------------------------|------------------------------------|----------------|------------------------|--------------------|---------------------|------------|--------------------------|
| 振込振替 》内                                           | 容確認                                |                |                        |                    |                     |            | BFKF01:                  |
| 支払口座を選択                                           | 振込先口座指定方法を                         | 選択 »» 打        | 辰込先口座                  | を選択 »» 支払金         | 注額を入力 » <b>内容確認</b> | »» 取引実行 »» | 完了                       |
| ただいま振込先の確認を行う、<br>以下の内容で取引を実行しま<br>内容を確認の上、「次へ」ボタ | ことができません。振込先をご<br>す。<br>ンを押してください。 | 指定の際           | ま十分にご確                 | 認の上く取引ください         | )°                  |            |                          |
| ■ 取引情報                                            |                                    |                |                        |                    |                     |            |                          |
| 取引種別                                              | 振込振替                               |                |                        |                    |                     |            |                          |
| 振込指定日                                             | 2010年10月01日                        | 3              |                        |                    |                     |            |                          |
| 取引名                                               | 10月15日支払                           | 分              |                        |                    |                     |            |                          |
| ◆ 取引情報の修正                                         |                                    |                |                        |                    |                     |            |                          |
| ● 振込元情報<br>★私口座                                   | 千歲古庄(007)                          | <b>並</b> 通 100 | AE 67 迈令轮1             |                    |                     |            |                          |
| 又張口崖                                              | 干藏交店(027)                          | 言題 1234        | 400/ 頁.並作列             | 加州口座               |                     |            |                          |
| 支払口座の修正▶                                          | ← (                                | 支払             | 口座の                    | 変更はこち              | ちらから                |            |                          |
| ● 振达明細内容<br>体数                                    |                                    |                |                        |                    |                     | 化          |                          |
| 日奴                                                |                                    |                |                        |                    | J                   |            |                          |
| 又仏並破口司                                            |                                    |                |                        |                    | 4,000,000           |            |                          |
| 尤力員担于 <del>奴</del> 科吉司<br>振入 金 貓 合計               |                                    |                |                        |                    | 3 998 425           | н<br>Н     |                          |
|                                                   |                                    |                |                        |                    | 0,000,120           |            |                          |
| 登録名<br>受取人名                                       | 金融機関名<br>支店名                       | 科目             | 口座番号                   | 支払金額(円)            | 先方負担手数料(円)          | 振込金額(円)    | 振込メッセージ<br>/振込依頼人そ       |
| 東日本商事<br>とかシニホンシヨウシバカ                             | 太平洋銀行(0111)<br>北海道支店(222)          | 普通             | 2100001                | 1,000,000          | 0                   | 1,000,000  | 振込メッセージ:<br>-            |
| 西日本商事<br>ニシニホンショウシヾカ                              | NTTデータ銀行(9998)<br>本店営業部(001)       | 普通             | 2100002                | 1,000,000          | 315                 | 999,685    | 振込依頼人名:<br>123 オオゾラシヨウシ  |
| 西日本商事<br>ニシニホンシヨウシでカ                              | NTTデータ銀行(9998)<br>聖路加支店(011)       | 普通             | 2100003                |                    |                     |            | 振込依頼人名:<br>-             |
| ホッカイドウフドウサン(カ<br>ホッカイトウフトウサン)か                    | 蝦夷銀行(0333)<br>インターネット支店(444)       | 普通             | 2100004                | 1,000,000          | 630                 | 999,370    | 振込メッセージ:<br>ッキギメリースリヨウキン |
| 北日本商事<br>キタニホンショウジ(カ                              | 太平洋銀行(0111)<br>北海道支店(222)          | 普通             | 2100099                | 1,000,000          | 630                 | 999,370    | 振込メッセージ:<br>-            |
| (色づけされている振込明細<br>使 明細の修正<br>次 へ )                 | は、ただ今の時間帯は振込指                      | 明細の            | <u>Bを 指定で</u> の<br>の変更 | きないため翌営業日<br>(修正)は | 思いとさせていただきます。       |            | 印刷 6                     |
|                                                   | ち座割後                               | `\ኪ ^          | 1 <b>5</b>             | <i>/</i> フレー、、ノ    | 71.キオ               |            |                          |

J

## ⑥振込振替暗証番号の入力

| ┃ 振込振替 》 単証者                                      | 留亏人刀 BFKF017 BFKF017                                             |
|---------------------------------------------------|------------------------------------------------------------------|
| 支払口座を選択w振う                                        | 込先□座指定方法を選択 ≫ 振込先□座を選択 ≫ 支払金額を入力 ≫ <mark>内容確認</mark> ≫ 取引実行 ≫ 完了 |
| ただいま5件中1件目の                                       | 振込を実行中です。                                                        |
| 「指定の受取人名と、振込先の会<br>販込先を十分にご確認の上、取明                | 全酸機関に登録されている受取人名が異なる振込先がありましたので、受取人名を変更しました。<br>3Kださい。           |
| 販込振替暗証番号を入力の上、「<br>見在の取引を中断し、次の取引0<br>╣は必須入力項目です。 | 「次へ」ボタンを押してください。<br>D振込振替暗証番号を入力する場合は、「中断して次の取引へ」ボタンを押してください。    |
| ■ 取引情報                                            |                                                                  |
| 取引種別                                              | 振込振替                                                             |
| 振込指定日                                             | 2010年10月15日                                                      |
| 取引名                                               | 10月15日支払い分                                                       |
| 振込メッセージ                                           | 123 本クシンショウシ                                                     |
| ● 振込元情報                                           |                                                                  |
| 支払口座                                              | 千歲支店(027) 普通 1234567 資金移動用口座                                     |
| ◉ 振込先口座                                           |                                                                  |
| 振込先金融機関                                           | NTTデータ銀行(9998)                                                   |
| 振込先口座                                             | 本店営業部(001) 普通 2100002                                            |
| 受取人名                                              | ニシニホンショウシでカ                                                      |
| 登録名                                               | 西日本商事                                                            |
| ● 振込金額                                            |                                                                  |
| 支払金額                                              | 1,000,000円                                                       |
| 先方負担手数料                                           | 315円                                                             |
| 振込金額                                              | 999,685円                                                         |
| ● 認証情報                                            |                                                                  |
| 振込振替暗証番号※                                         | ●●●●                                                             |
| _                                                 |                                                                  |
| 中断して次の取引へ▶                                        | 次 < >                                                            |
|                                                   | の容を確認後「振込振替暗証番号                                                  |
|                                                   | (4桁数字)を入力します。                                                    |
|                                                   |                                                                  |
|                                                   | 次へ】をクリックします。                                                     |

#### ⑦承認暗証番号、確認暗証番号の入力 振込振替 》 実行確認 BFKF013 ▶ 支払口座を選択 »> 振込先口座指定方法を選択 >> 振込先口座を選択 >> 支払金額を入力 >> 内容確認 >> 取引実行 >> 完了 ただいま5件中1件目の振込を実行中です。 振込依頼は翌営業日扱いです。 ご指定の受取人名と、振込先の金融機関に登録されている受取人名が異なる振込先がありましたので、受取人名を変更しました。 振込先を十分にご確認の上、取引ください。 振込先の口座内容が変更になっています。 次の画面で取引結果が表示されます。 以下の取引内容を確認し、確認暗証番号、及び承認暗証番号を入力の上、「実行」ボタンを押してください。 現在の取引を中断し、次の取引を行う場合は、「中断して次の取引へ」ボタンを押してください。 Ⅻは必須入力項目です。 ◉ 取引情報 受付番号(仮) 1015001 取引種別 振込振替 日付 翌営業日 取引名 10月15日支払い分 振込メッセージ ● 振込元情報 支払口座 千歳支店(027) 普通 1234567 資金移動用口座 ● 振込先口座 振认先金融機関 オオテマチキシコウ(0111) 振込先口座 マルノウチシテン(222) 普通 2100001 受取人名 とがシニホンショウシでカ 登録名 東日本商事 ● 振込金額 1.000.000円 支払金額 先方負担手数料 「二重振込警告」が表示された場合、既に同内容で 振込金額 振込手数料 取引が行われていないかを確認し、この取引を継続 引落合計金額 してよろしければチェックマークを入れます。 税金 利息 国税 100円 ※先方負担手数料欄に"\*"が表示されている場合は、手数料 内容を確認後「ワンタイムパスワード」 ■ 二重振込警告 「承認暗証番号」「確認暗証番号」 警告ガイダンス ☑ 取引を継続する (各々4桁数字)を入力します。 認証情報 .... 承認暗証番号※ ]次の取引から承認暗証番号の入力を省略する ●●●●● <mark> ソフトウェアキーボードを開く</mark> 」次の取引から確認暗証番号の入力を省略する 確認暗証番号※ 中断して次の取引へ 実 行 ▶ 【実行】をクリックすると、取引が確定します。

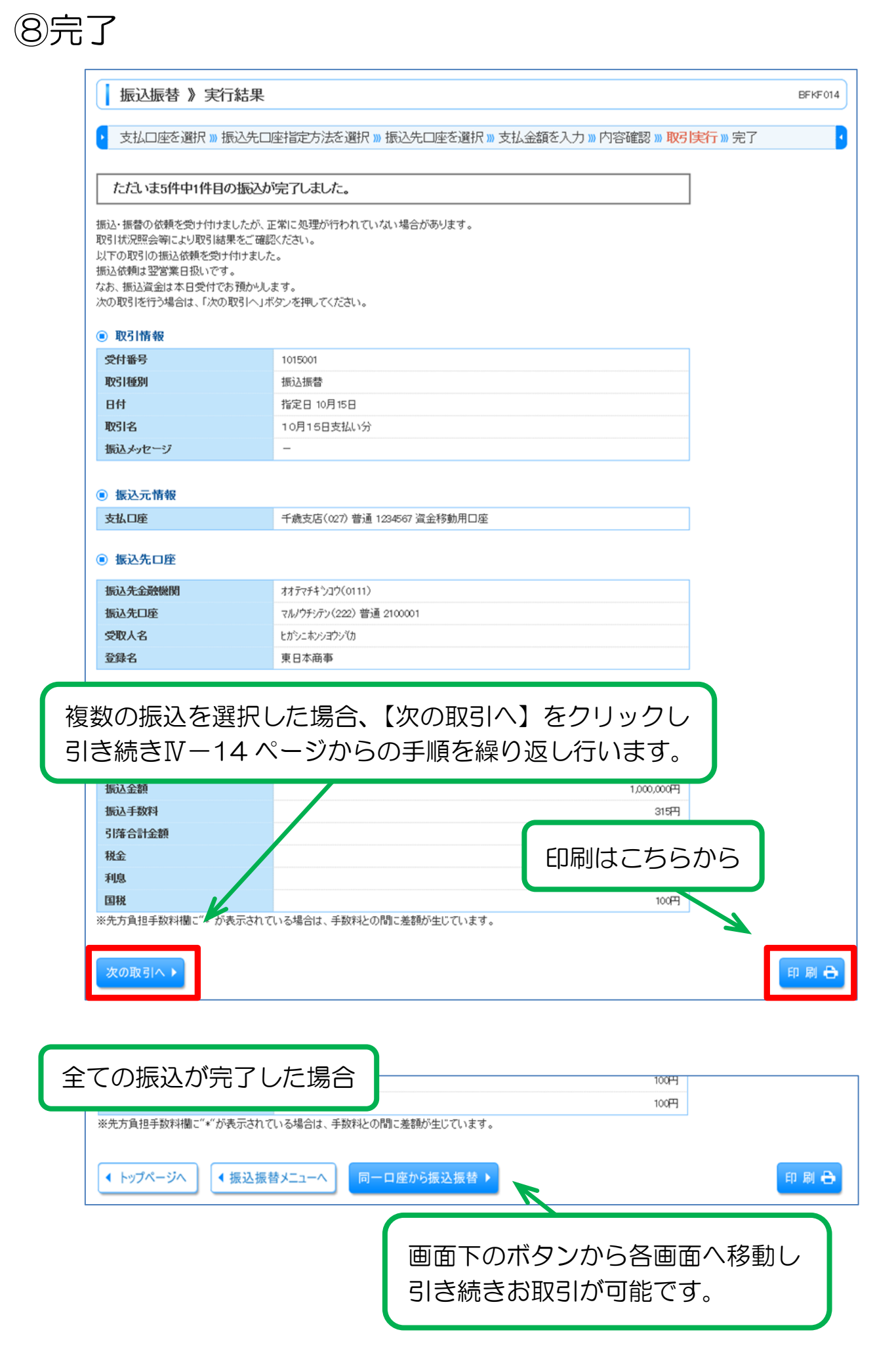

## 取引状況の照会・取消

# ①取引の選択

|                                                                                                    | BTJS008             |
|----------------------------------------------------------------------------------------------------|---------------------|
| 取引の照会を行う場合は、照会対象の取引を選択し、照会用暗証番号を入力の上、「次へ」ボタンを押してください。<br>取引の取り消しを行う場合は、取り消し対象の取引を選択し、振込振替暗証番号を入力の上、「次へ」ボタンを押してください。<br>※は必須入力項目です。                               |                     |
| <ul> <li>         ・         ・         ・</li></ul>                                                                                                    |                     |
| 線り込み条件を入力の上、「線り込み」ボタンを押してください。<br>条件を複数入力した場合、すべての条件を満たす取引を一覧で表示します。                                                                                             |                     |
|                                                                                                    |                     |
| 振込指定日:       (YYYYYMMDD)       カレンダーを表示       (YYYYMMDD)       カレンダーを表示         受付番号:       (半角数字7桁)                                                             |                     |
| ▶▶▶ 絞り込み                                                                                                    |                     |
| <ul> <li>取引一覧</li> <li>1ページ毎の表示件数: 10件</li> </ul>                                                                                                    | ▼■再表示               |
| 全10件(1~10件を表示中)       (* 10ページ)     1 2 3 4 5 6 7 8 9 10     次ページ ●                                                                                              | 10ページ次 🕨            |
| 選択         取引状態         受付日<br>振込指定日         受付番号         取引名         支払口座         受取人名         振込金額(円)           ●         ************************************ | <b>取引者</b><br>(取消者) |
| ◎ 「「「「「「「「「「「「「「「「「」」」」」。                                                                                                    | します。                |
| ◎                                                                                                    | しいり。<br>カレます        |
| <ul> <li>認証情報</li> <li>B2本</li> </ul>                                                                                                    |                     |
| 照会用暗証番号※     「●●●●」    「ソフトウェアキーボードを開く                                                                                                    |                     |
| <ul> <li>○ 取消振込振替取引の取り消しは、お客様ご自身が作成した取引に対してのみ可能です。</li> <li>振込振替暗証番号※</li></ul>                                                                                  |                     |
| < 戻る 次 へ →                                                                                                    |                     |
|                                                                                                    |                     |
| 【次へ】をクリックします。                                                                                                    |                     |
| 【次へ】をクリックします。<br>*照会・・・次ページへ<br>*取消・・・Ⅳ-19ページへ                                                                                                    |                     |
| 【次へ】をクリックします。<br>*照会・・・次ページへ<br>*取消・・・Ⅳ-19ページへ<br>【取引状況の照会】 取引明細について                                                                                             |                     |
| 【次へ】をクリックします。<br>*照会・・・次ページへ<br>*取消・・・Ⅳ-19ページへ<br>【取引状況の照会】取引明細について<br>細の照会可能期間は90日前まで可能です。90日を超える取引明細を照会し                                                       | ~た場合、               |

## ②照会結果

| 振込振替》取引                                                                                                    | 状況照会結果                       | BTJS009                                                    |  |
|----------------------------------------------------------------------------------------------------|------------------------------|------------------------------------------------------------|--|
| 取引を選択 » 照会結                                                                                                    | 課                            | 取引状況が表示されます                                                |  |
| ご指定の取引の照会結果です。<br>現在振込・振替はありません。                                                                                                    | ,                            |                                                            |  |
| ■ 取引情報                                                                                                    |                              | K                                                          |  |
| 受付番号                                                                                                    | 1015001                      |                                                            |  |
| 取引区分                                                                                                    | 振込                           |                                                            |  |
| 日付                                                                                                    | 指定日 10月15日                   |                                                            |  |
| 取引名                                                                                                    | 10月15日支払い分                   |                                                            |  |
| 振込メッセージ                                                                                                    | -                            |                                                            |  |
| 取引者                                                                                                    | 北信太郎                         |                                                            |  |
| ■ 振込元情報                                                                                                    |                              |                                                            |  |
| 支払口座                                                                                                    | 千歲支店(027) 普通 1234567 資金移動用口座 |                                                            |  |
| ● 振込先口座                                                                                                    |                              |                                                            |  |
| 受取人番号                                                                                                    | 123                          |                                                            |  |
| 振込先金融機関                                                                                                    | 太平洋銀行(0111)                  |                                                            |  |
| 振认先口座                                                                                                    | 北海道支店(222) 普通 2100001        |                                                            |  |
| 受取人名                                                                                                    | とかシニホンショウシップカ                |                                                            |  |
| 登録名                                                                                                    | 東日本商事                        |                                                            |  |
| <ul> <li>振込金額</li> <li>支払金額</li> <li>た方負担手数料</li> <li>振込金額</li> <li>振込手数料</li> <li>引序合計金額</li> <li>税金</li> <li>利息</li> <li>国税</li> <li>※先方負担手数料間ご"*"が表</li> </ul>                                                                                                    |                              | 1000,000円<br>*0円<br>1,000,000円<br>315円<br>印刷はこちらから<br>100円 |  |
| <ul> <li>トップページへ</li> <li>・</li> <li>・</li> <li></li></ul> | ₹ 3<br>マンから各画面へ移動し           | 印刷 🕀                                                       |  |
| 引き続きお取                                                                                                    | 収引が可能です。                     |                                                            |  |

#### 【印刷】ボタンのご利用について

◎「ほくしんビジネスバンキング」の印刷はすべて印刷用 PDF ファイルとしてダウンロードされます。

## ③取消内容確認

| 振込振替》取消確認                                                                                                    | 57<br>36                       | BTJS010          |  |  |
|----------------------------------------------------------------------------------------------------|--------------------------------|------------------|--|--|
| 取引を選択 » 取消内容を確認 » 完了                                                                                            |                                | 取消する取引内容が表示されます。 |  |  |
| 振込依頼は10月10日扱いです。<br>振込先の口座内容が変更になっています。<br>以下の振込依頼を取り消します。<br>内容を確認へ承認時記番号を入力の上、「実行」ボタンを押してください。<br>※は必須入力項目です。 |                                |                  |  |  |
| ◉ 取引情報                                                                                                    |                                |                  |  |  |
| 受付番号                                                                                                    | 1015001                        |                  |  |  |
| 取引区分                                                                                                    | 振込                             |                  |  |  |
| 日付                                                                                                    | 指定日 10月15日                     |                  |  |  |
| 取引名                                                                                                    | 10月15日支払い分                     |                  |  |  |
| 振込メッセージ                                                                                                    | -                              |                  |  |  |
| 取引者                                                                                                    | 北信太郎                           |                  |  |  |
| <ul> <li>振込元情報</li> </ul>                                                                                       |                                |                  |  |  |
| 支払口座                                                                                                    | 千歳支店(027) 普通 1234567 資金移動用[    | 口座               |  |  |
|                                                                                                    |                                |                  |  |  |
| ◎ 振込先口座                                                                                                    |                                |                  |  |  |
| 受取人番号                                                                                                    | 123                            |                  |  |  |
| 振込先金融機関                                                                                                    | 太平洋銀行(0111)                    |                  |  |  |
| 振込先口座                                                                                                    | マルノウチシテン支店(222) 普通 2100001     |                  |  |  |
| 受取人名                                                                                                    | ヒカシニホンショウンズカ                   |                  |  |  |
| 登録名                                                                                                    | 東日本商事                          |                  |  |  |
| ◎ 振込余顔                                                                                                    |                                |                  |  |  |
| 支払金額                                                                                                    |                                | 1,000,000円       |  |  |
| 先方負担手数料                                                                                                    |                                | *0円              |  |  |
| 振込金額                                                                                                    |                                |                  |  |  |
| 税込手数料                                                                                                    | cto 2                          |                  |  |  |
| 引落合計金額                                                                                                    | PD5                            | らど唯秘液「承秘咱証金ち」    |  |  |
| 税金                                                                                                    | (2                             | 4桁数字)を入力します。     |  |  |
| 利息                                                                                                    |                                |                  |  |  |
| 国税                                                                                                    |                                | 100円             |  |  |
| ※先方負担手数料欄に"*"が表示さ                                                                                               | れている場合は、手数料との間に差額が生じていま        | ξġ.              |  |  |
| ■ 認証情報                                                                                                    |                                |                  |  |  |
| 承認暗証番号※                                                                                                    | ●●●● <br><u>ソフトウェアキーボードを開く</u> |                  |  |  |
|                                                                                                    | 1                              |                  |  |  |
| × 11 ×                                                                                                    |                                |                  |  |  |
|                                                                                                    | K                              |                  |  |  |
|                                                                                                    | 【実行】をクリッ                       | クします。            |  |  |

## ④取消完了

| 振込振替 》取消結:                                               | 果 BTJS011                                                                                                    |
|----------------------------------------------------------|----------------------------------------------------------------------------------------------------|
| 取引を選択 » 取消内容を                                            | を確認 » 完了                                                                                                    |
| ご指定の振込依頼は継続します。<br>振込依頼は翌営業日扱いです。<br>以下、受付番号1015001番の依頼を | 取り消しました。                                                                                                    |
| ◉ 取引情報                                                   |                                                                                                    |
| 受付番号                                                     | 101500 「完了」の文字が赤く表示されましたら                                                                                                    |
| 取引区分                                                     | 脳へ口のチャナナウフズオ                                                                                                    |
| 日付                                                       | <sub>指定日 10月15日</sub> ラ凹の手続さは元」で9。                                                                                                    |
| 取引名                                                      | 10月15日支払い分                                                                                                    |
| 振込メッセージ                                                  | -                                                                                                    |
| 取引者                                                      | 北信太郎                                                                                                    |
| ◎ 振込元情報                                                  |                                                                                                    |
| 支払口座                                                     | 千歲支店(027) 普通 1234567 資金移動用口座                                                                                                    |
| ◎ 振込先口座                                                  |                                                                                                    |
| 受取人番号                                                    | 123                                                                                                    |
| 振込先金融機関                                                  | 太平洋銀行(0111)                                                                                                    |
| 振込先口座                                                    | 北海道支店(222) 普通 2100001                                                                                                    |
| 受取人名                                                     | とかシェネンショウシベカ                                                                                                    |
| 登録名                                                      | 東日本商事                                                                                                    |
| ■ 振込金額                                                   |                                                                                                    |
| 支払金額                                                     | 1,000,000円                                                                                                    |
| 先方負担手数料                                                  | *0円                                                                                                    |
| 振込金額                                                     | 1,000,000円                                                                                                    |
| 税込手数料                                                    | are the second second se |
| 引落合計金額                                                   | 印刷けこちらから                                                                                                    |
| 税金                                                       | につらっていることで                                                                                                    |
| 利息                                                       |                                                                                                    |
| 国税                                                       | 100円                                                                                                    |
| ※先方真担手数料欄こ"*"が表示さ                                        | なれている場合は、手数料との間に差額が生じています。                                                                                                    |
| (トップページへ) (取引                                            | 一覧へ   印刷 合                                                                                                    |
| K                                                        |                                                                                                    |
| 画面下のボ<br>引き続きお                                           | タンから各画面へ移動し<br>取引が可能です。                                                                                                    |

【印刷】ボタンのご利用について

◎「ほくしんビジネスバンキング」の印刷はすべて印刷用 PDF ファイルとしてダウンロードされます。